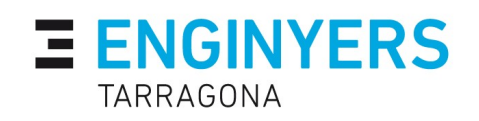

## Com obtenir el Codi d'Autorització del Ministeri d'Educació per a col·legiar-se online

INFORMACIÓ Guia pràctica d'ajuda

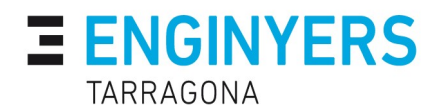

## Com obtenir el Codi d'Autorització del Ministeri d'Educació per a col·legiar-se online

Primer accedim el web del Ministeri d'Educació, cultura i Esports. <u>http://www.mecd.gob.es/redirigeme/?ruta=/portada-mecd/</u>

Un cop a la pàgina principal cliquem en la icona de **"MINISTERIO DE** EDUCACIÓN Y FORMACIÓN PROFESIONAL".

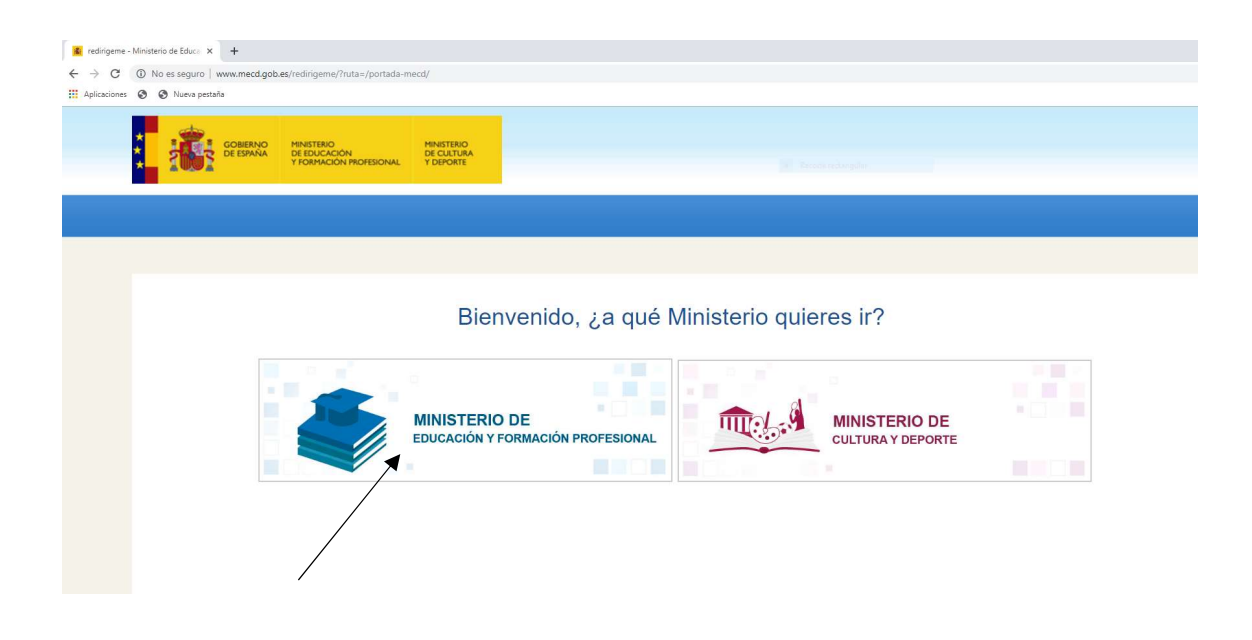

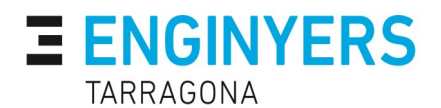

Seleccionem l'opció "Servicios al ciudadano"

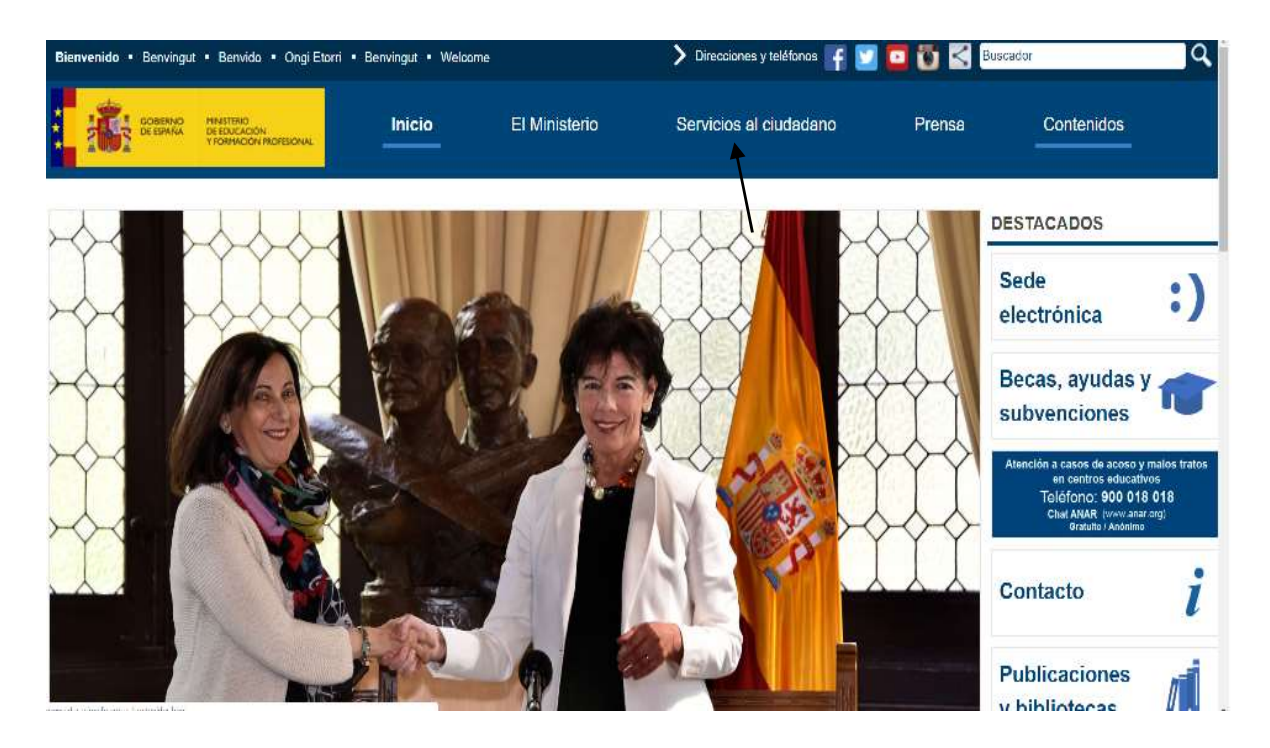

Un cop en la pàgina de **"Servicios al ciudadano"** cliquem a **"Tràmites y servicios de Educación"** 

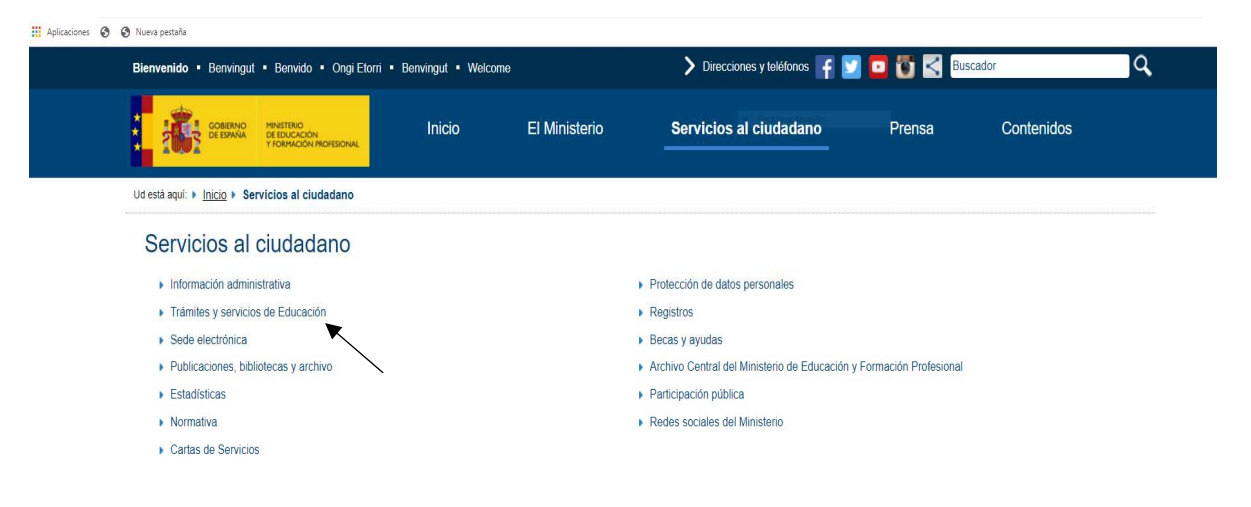

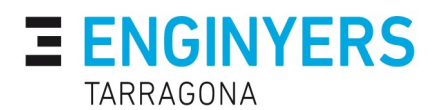

En la página **"Trámites y servicios de Educación"** Cliquem sobre l'icona **"Gestión de títulos".** 

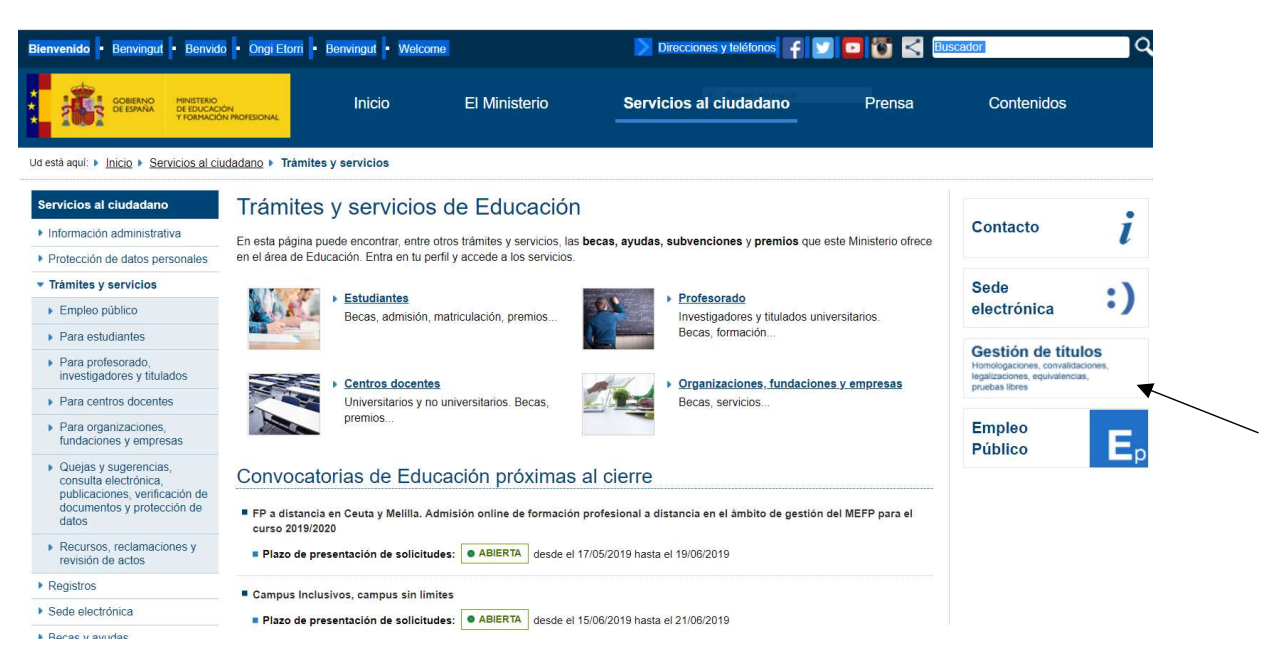

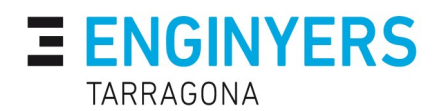

Ubicats en la página:

"Gestión de títulos: expedición, acreditación, homologación, equivalencia, reconocimo y convalidación" seleccionem **"Títulos universitarios"** 

http://www.educacionyfp.gob.es/servicios-al-ciudadano/catalogo/gestion-titulos.

| Bienvenido • Benvingut • Benvido • Ongi                                                                                                    | Etorri • Benvingut • Welcome                                                                                                 | >                  | Direcciones y teléfonos 🧗 💟                                                                                                    | 🖸 🗑 < Busca | dor        | q, |
|----------------------------------------------------------------------------------------------------|----------------------------------------------------------------------------------------------------|--------------------|----------------------------------------------------------------------------------------------------|-------------|------------|----|
| GOBERNO<br>DE ESTANA<br>VIOLACIÓN<br>VIOLACIÓN                                                                                                    | Inicio El Mi                                                                                                    | nisterio Serv      | ricios al ciudadano                                                                                                    | Prensa      | Contenidos |    |
| Ud está aquí: > Inicio > Servicios al ciudadano >                                                                                                    | Trámites y servicios > Universitarios                                                                                        |                    |                                                                                                    |             |            |    |
| Servicios al ciudadano       Títu         Información administrativa         Protección de datos personales         Trámites y servicios         Empleo público         Para estudiantes         Para profesorado,<br>rinvestigadores y titulados         Para centros docentes         Para organizaciones,<br>fundaciones y empresas         Quejas y sugerencias,<br>consula electrónica,<br>publicaciones, venficación de<br>documentos y protección de<br>datos | os universitarios<br>• Titulos españoles<br>Expedición, acreditación, consulta<br>correspondencia enalización y cir<br>salud | t,<br>encias de la | <ul> <li><u>Títulos extranjeros</u></li> <li>Homologaciones, equivalencias,<br/>reconocimientos, convenios y conve<br/>reconocimientos, convenios y conve</li> </ul> | S Volver    |            |    |

Un cop estiguem en la pàgina de "Títulos universitarios" seleccionen la icona de **"Títulos españoles"** 

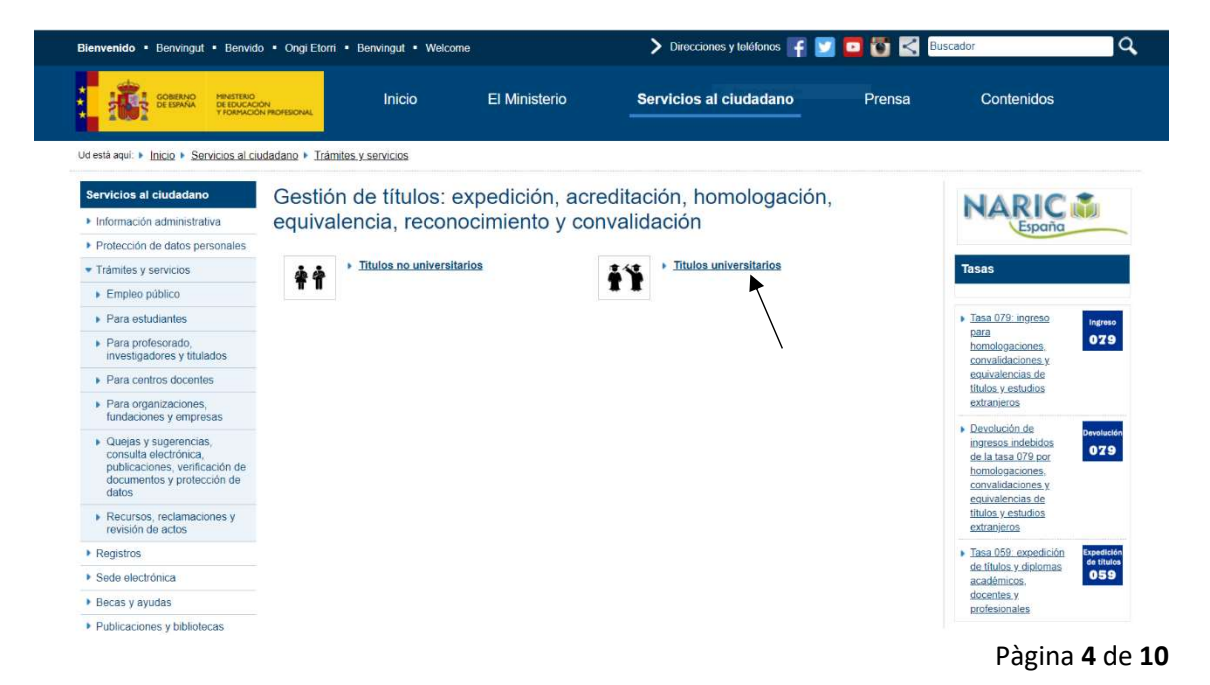

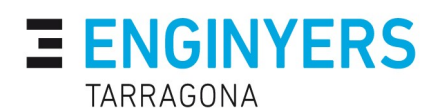

En l'apart "Títulos españoles universitarios", hem d'accedir **"Consulta títulos universitarios oficiales".** 

| Bienvenido - Benvingut - Benvido                                      | o • Ongi Etorri • Benving                 | ut • Welcome               |                                  | 🕨 Direcciones y teléfonos 🧗                | 🛛 🖸 🏹 Busc                   | ador                         |
|-----------------------------------------------------------------------|-------------------------------------------|----------------------------|----------------------------------|--------------------------------------------|------------------------------|------------------------------|
| GOBERNO<br>DE ESPANA<br>VIORMACIÓ                                     | ón<br>N PROFESIONAL                       | icio                       | El Ministerio                    | Servicios al ciudadano                     | Prensa                       | Contenidos                   |
| Ud está aquí:  Inicio  Servicios al ciu                               | udadano 🕨 <u>Trámites y servic</u>        | ios 🕨 <u>Universitario</u> | <u>os</u> ► Titulos españoles    |                                            |                              |                              |
| Servicios al ciudadano                                                | Títulos espar                             | ĩoles univ                 | versitarios                      |                                            |                              | S Volver                     |
| Información administrativa                                            | Expedición de títulos                     | universitarios ofic        | iales correspondientes a estud   | ios finalizados con anterioridad a enero c | le 1988 v de títulos univers | itarios de Doctor cuva tesis |
| Protección de datos personales                                        | doctoral haya sido apr                    | robada con anterio         | oridad a agosto de 1989.         | _                                          |                              | ,                            |
| <ul> <li>Trámites y servicios</li> </ul>                              | Plazo de presentació                      | ón de solicitudes:         | ABIERTO PERMANENTEMEN            | TE                                         |                              |                              |
| Empleo público                                                        | Acreditación de Titulo                    | s españoles en an          | liopoión de la Directiva 2005/36 | ICE.                                       |                              |                              |
| Para estudiantes                                                      | Plaze de presentación                     | én de colleitudos:         |                                  | TE                                         |                              |                              |
| <ul> <li>Para profesorado,<br/>investigadores y titulados</li> </ul>  | Plazo de presentació                      | on de solicitudes.         | ADENTO PERMANENTEMEN             |                                            |                              |                              |
| <ul> <li>Para centros docentes</li> </ul>                             | Consulta de Titulos U                     | niversitarios Oficia       | ales                             | •                                          |                              |                              |
| Para organizaciones.                                                  | Plazo de presentació                      | ón de solicitudes:         | ABIERTO PERMANENTEMEN            | TE                                         |                              |                              |
| fundaciones y empresas                                                |                                           | . The day a literature of  | ania Oficiala (Inc. Palania))    |                                            |                              |                              |
| <ul> <li>Quejas y sugerencias,<br/>consulta electrónica</li> </ul>    | Correspondencia entre                     | e litulos Universit        | arios Oficiales (pre-Bolonia ) y | niveles MECES.                             |                              |                              |
| publicaciones, verificación de<br>documentos y protección de<br>datos | <ul> <li>Plazo de presentación</li> </ul> | ón de solicitudes:         | ABIERTO PERMANENTEMEN            | TE                                         |                              |                              |
| <ul> <li>Recursos, reclamaciones y<br/>revisión de actos</li> </ul>   | Legalización de docur                     | nentos académico           | s universitarios oficiales que h | an de surtir efectos en el extranjero      |                              |                              |

## Cliquem sobre la icona "ACCESO AL SERVICIO ONLINE"

| GOBIERNO<br>DEESPAÑA DY                        | NISTERIO<br>EDUCACIÓN<br>FORMACIÓN PROFESIONAL                     | Inicio                                                | El Ministerio                                     | Servicios al ciudadano                         | Prensa                    | Contenidos                   |
|------------------------------------------------|--------------------------------------------------------------------|-------------------------------------------------------|---------------------------------------------------|------------------------------------------------|---------------------------|------------------------------|
| Jd está aquí: 🕨 <u>Inicio</u> 🕨 <u>Servici</u> | os al ciudadano 🕨 <u>Trámi</u>                                     | tes y servicios 🕨 Univers                             | sitarios + <u>Títulos españoles</u> + 99          | 7950                                           |                           |                              |
| Consulta de T                                  | ítulos Univer                                                      | sitarios Ofici<br>Pla:                                | Acceso al ser<br>o de presentación de solicitudes | Vicio online<br>ABIER TO PERMANENTEMENTE       |                           |                              |
| Índice                                         |                                                                    |                                                       |                                                   |                                                |                           |                              |
| Información general     Descripción Destinata  | arios Requisitos <mark>M</mark> ás In                              | formación                                             |                                                   |                                                |                           |                              |
| Solicitud     Plazo de presentación            | de solicitudes Presenta                                            | ción de la solicitud                                  |                                                   |                                                |                           |                              |
| Más información     Contacto Información       | de SIA                                                             |                                                       |                                                   |                                                |                           |                              |
| Información gen                                | eral                                                               |                                                       |                                                   |                                                |                           | Subir                        |
| Descripción                                    | A través de este servio<br>también puedan consu                    | tio se pueden consultar l<br>Iltarlos.                | los títulos universitarios oficiales e            | spañoles de los que se es titular y, si se des | ea, generar códigos de au | torización para que terceros |
| Destinatarios                                  | Titulados universitarios                                           | s oficiales                                           |                                                   |                                                |                           |                              |
| Requisitos                                     | <ul> <li>Estar en posesión</li> <li>Identificarse en la</li> </ul> | de un título universitario<br>Sede Electrónica por me | oficial.<br>edio de un Certificado Digital recor  | ocido por la plataforma @firma.                |                           |                              |

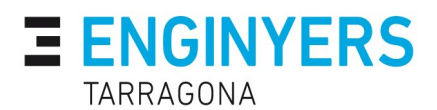

Una vegada aquí, accedim a una pantalla on apareixerà el nostre nom i cognoms i dades sobre els últims accessos a aquesta pàgina. Per veure definitivament el nostre/s títol/s premerem sobre l'opció **"Acceso Solicitud"**, que es troba en la part inferior de la pantalla.

| e Electrónica - Ministerio de Educac              | ón y Formación Profesional                                                                 |
|---------------------------------------------------|--------------------------------------------------------------------------------------------|
|                                                   | 😗 Refrescar Información 🛛 🍋 Volve                                                          |
| nsulta de Títulos Universit                       | arios Oficiales 10 2                                                                       |
| nero total de solicitades en la página: 1 de 1    |                                                                                            |
|                                                   |                                                                                            |
| olicitante: ,                                     |                                                                                            |
| Código solicitud:                                 | Estado: REGISTRADO                                                                         |
| Fecha creación: 30/07/2019 13 43 46               | Fecha confirmación: 30/07/2019 13 43 45                                                    |
| Fecha registro: 30/07/2019 13:43:46               | Fecha última modificación: 30/07/2019 13:43:45                                             |
| Observaciones:                                    |                                                                                            |
| Para consultar sus titulos universitanos / obteni | r el certificado de correspondencia MECES de los momos ejecule la acción Acceso solicitud. |
|                                                   | Acceso solicitud                                                                           |

En la següent pantalla, ens trobarem tres pestanyes; Títols universitaris, Autoritzacions i Crear incidència. Seleccionarem la pestanya **"Autoritzaciones"** 

| A STREET                                       | NUMPOR<br>OF DISACON<br>TRANSCOMPOSIONAL                                     | Sede ele                       | ctrónica                | -                                         |
|------------------------------------------------|------------------------------------------------------------------------------|--------------------------------|-------------------------|-------------------------------------------|
| Està used en + Sada elec                       | tinga Taxios Oficiales                                                       |                                | th                      |                                           |
| Títulos Oficiale                               | 15                                                                           | -Are I                         |                         |                                           |
| Datos personales                               |                                                                              |                                |                         |                                           |
| Núm. documento                                 |                                                                              |                                |                         |                                           |
| <u>Titulos universitarios</u>                  | Autorizaciones Crear incidenci                                               | a Lista de incidencias         |                         |                                           |
| Titulos univer                                 | sitarios                                                                     |                                |                         |                                           |
| Si tiene alguna incide<br>una incidencia media | encia con los títulos mostrados, con el<br>inte la opción: Crear incidencia. | certificado de correspondencia | e MECES o no aparece el | título que deseaba consultar deberá crear |
| Núm. título                                    | Denominación                                                                 | Fecha fin                      | Fecha exp.              | Universidad                               |
|                                                | ingeniero Técnico Industrial                                                 | 01/ect/2003                    | 07/oct/2003             | Universidad Rovira i Virgili              |
|                                                |                                                                              |                                |                         |                                           |

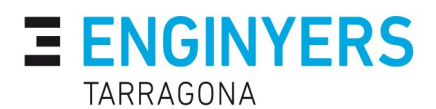

Cliquem sobre l'opció "Añadir autorización".

|                                  |                   | 2.1              | A            | -        | /    | 2             |      |
|----------------------------------|-------------------|------------------|--------------|----------|------|---------------|------|
| Està usted en + Sede electrónica | Titulos Oficiales |                  | 1            |          |      |               |      |
| Titulos Oficiales                |                   | Ale              | -11-         | 11       | 1990 | - Contraction | 1475 |
|                                  |                   |                  |              |          |      |               |      |
| Datos personales                 |                   |                  |              |          |      |               |      |
| Nombre completo                  |                   |                  |              |          |      |               |      |
| Núm. documento                   |                   |                  |              |          |      |               |      |
| Titulos universitarios Ast       | lorizaciones      | Crear incidencia | Lista de inc | idencias |      |               |      |
| Autorizaciones sol               | ore titulos       |                  |              |          |      |               |      |
|                                  |                   |                  |              |          |      |               |      |
|                                  |                   |                  |              |          |      |               |      |

En la següent pantalla, seleccionarem el títol universitari de graduat en enginyeria o enginyer tècnic industrial del qual volem l'autorització i cliquem sobre el botó **"Añadir"** 

| ción incluida           |      |  |
|-------------------------|------|--|
| niero Técnico Industria | al 🔺 |  |
|                         |      |  |
|                         |      |  |
|                         | Ŧ    |  |
|                         |      |  |
|                         |      |  |

Pàgina 7 de 10

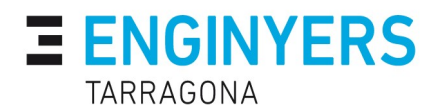

En la següent i última pantalla veurem l'autorització que s'ha creat. Descarreguem l'arxiu

| stàusted en + Sede electrónica T             | Noios Oficiales |                | iles a               |          |
|----------------------------------------------|-----------------|----------------|----------------------|----------|
| itulos Oficiales                             | 1000            |                | 1 1                  | 100      |
| La autorización se eli                       | minó correctar  | mente          |                      |          |
| atos personales                              |                 |                |                      |          |
| lombre completo                              |                 |                |                      |          |
| lúm. documento                               |                 |                |                      |          |
| Titulos universitarios Auto                  | dizaciones Cr   | ear incidencia | Lista de incidencias |          |
| Autorizaciones sobr                          | e titulos       |                |                      |          |
| Autor Information                            |                 |                |                      | \<br>\   |
|                                              | Creación        | Validez        | Ticket acceso        | Acciones |
| Denominación                                 |                 |                |                      |          |
| Denominación<br>Ingeniero Técnico Industrial | 3054/2019       | 31/jul/2019    |                      | D 🎆 🗹 😢  |

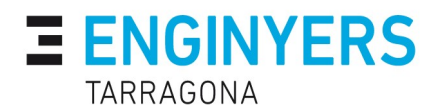

Simplement copiarem el Codi que hi ha en la columna **"Tiquet de acceso"** i el copiarem en el camp denominat "Codi Autorització" del formulari d'alta de col·legiat de la Web del Col·legi.

| at a usted on a Saide electronics Ti | huine Oficiales |                | 1A BOOK              |            |
|--------------------------------------|-----------------|----------------|----------------------|------------|
| Itulos Oficiales                     |                 |                | 1. 1                 |            |
|                                      |                 |                |                      |            |
| La autorización se elit              | minó correctar  | mente          |                      |            |
| atos personales                      |                 |                |                      |            |
| lombre completo                      |                 |                |                      |            |
| lúm. documento                       |                 |                |                      |            |
| Titulos universitarios Autor         | tizaciones Cr   | ear incidencia | Lista de incidencias |            |
| Autorizaciones sobr                  | e titulos       |                |                      |            |
| Afladir autorización                 |                 |                |                      |            |
|                                      |                 |                | •                    |            |
| Denominación                         | Creación        | Validez        | Ticket acceso        | Acciones   |
| Ingeniero Técnico Industrial         | 30/jul/2019     | 31/jui/2019    |                      | di 🔁 🎆 📝 😢 |
|                                      |                 |                |                      |            |

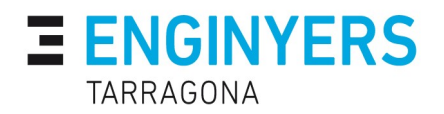

## TARRAGONA

Av. de Roma 7, Tarragona **Telèfon:** (+34) 977 251 877 **Email:** <u>informacio@enginyerstarragona.cat</u>

TORTOSA

C. Mercaders 2, Tortosa **Telèfon:** (+34)977 511 049 **Email:** <u>terresdelebre@enginyerstarragona.cat</u>